# Konfiguration eines Point-to-Multipoint-Netzwerks auf IW APs mithilfe von IoT OD

## Inhalt

## Einleitung

In diesem Dokument wird die Konfiguration von Point-to-Multipoint-Netzwerken auf Wireless-Zugangspunkten (IW) mithilfe von Vorlagen aus dem IoT Operations Dashboard beschrieben.

# Zugriff auf IoT OD

IW Access Points (APs) wie IW9165 und IW9167 können im CAPWAP- oder URWB-Modus konfiguriert werden.

Wenn diese Access Points im URWB-Modus konfiguriert sind, können sie mithilfe des IoT-Operations Dashboard oder lokal im Offline-Modus konfiguriert werden. Der Zugriff auf das IoT Operations Dashboard ist abhängig vom Standort der Tenants über diese Links möglich.

https://us.ciscoiot.com

#### https://eu.ciscoiot.com

Wenn Sie sich angemeldet und den richtigen Tenant ausgewählt haben, wählen Sie unter "Service" die Option Industrial Wireless aus, um auf das Feature-Set für CURWB-Funkmodule zuzugreifen.

## disco loT Operations Dashboard

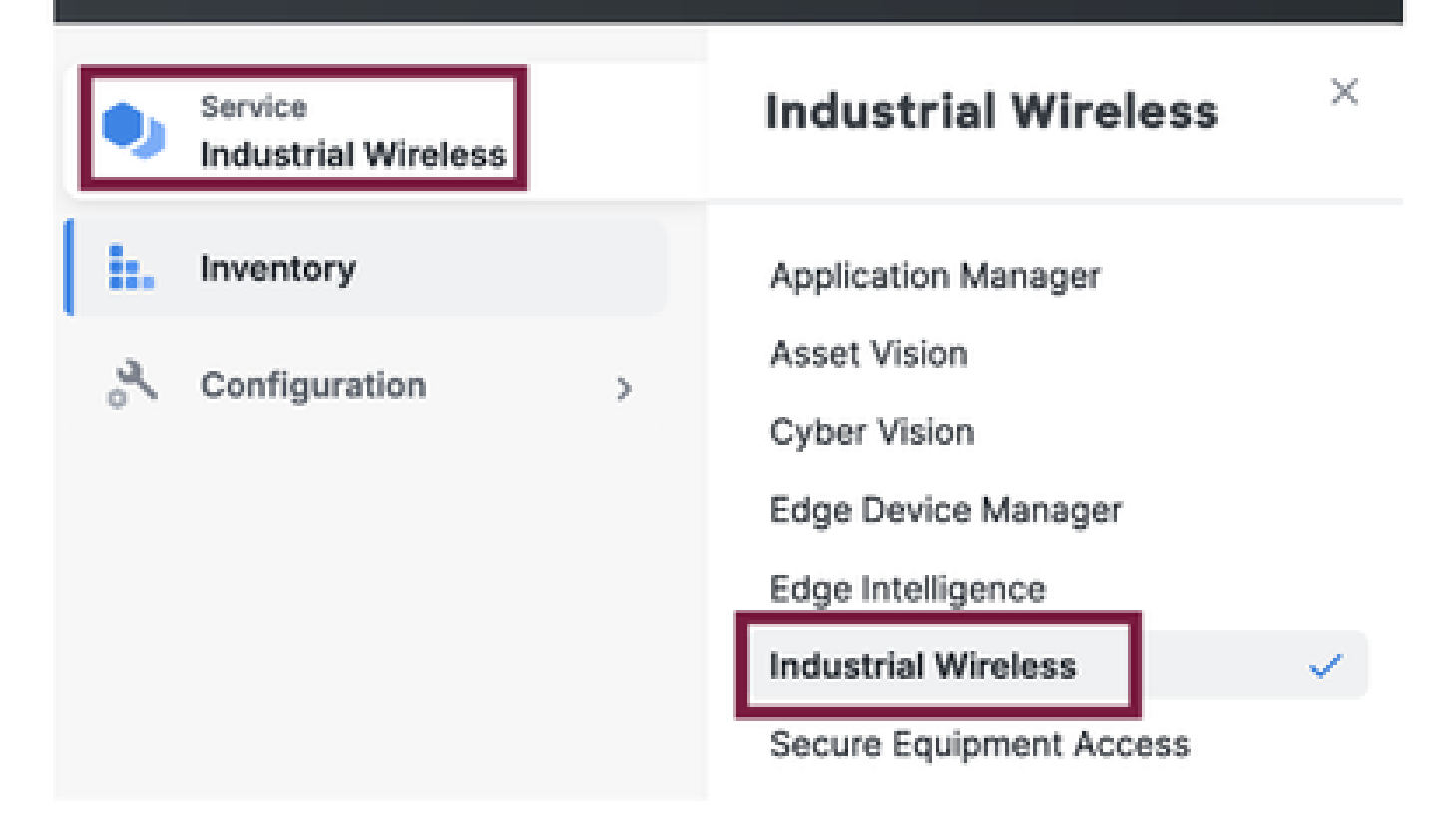

## Manuelles Onboarding

Geräte können manuell von der Inventarseite aus in IoT OD integriert werden.

Wählen Sie Geräte hinzufügen aus, und wählen Sie die PID der hinzugefügten Geräte aus. Eine CSV-Datei kann mit der Seriennummer und der MAC-Adresse der Geräte hochgeladen werden. Jede Zeile enthält einen Eintrag.

Beispiel: SN001234,00:f1:ca:00:00:01

SN003457,00:f1:ca:00:00:02

Klicken Sie nach dem Hochladen unten auf Geräte hinzufügen, um Geräte manuell in das Dashboard zu importieren. Sie werden dann auf der Registerkarte "Inventory" (Bestand) angezeigt.

## IoT OD Point-to-Multipoint-Konfiguration

Eine Point-to-Multipoint-Konfiguration mit IW916x Access Points kann über das IoT-OD mit wenigen einfachen Schritten konfiguriert werden. Man betrachte drei APs: Radio A fungiert als Mesh-End, und Radio B und C fungieren als Mesh-Punkte.

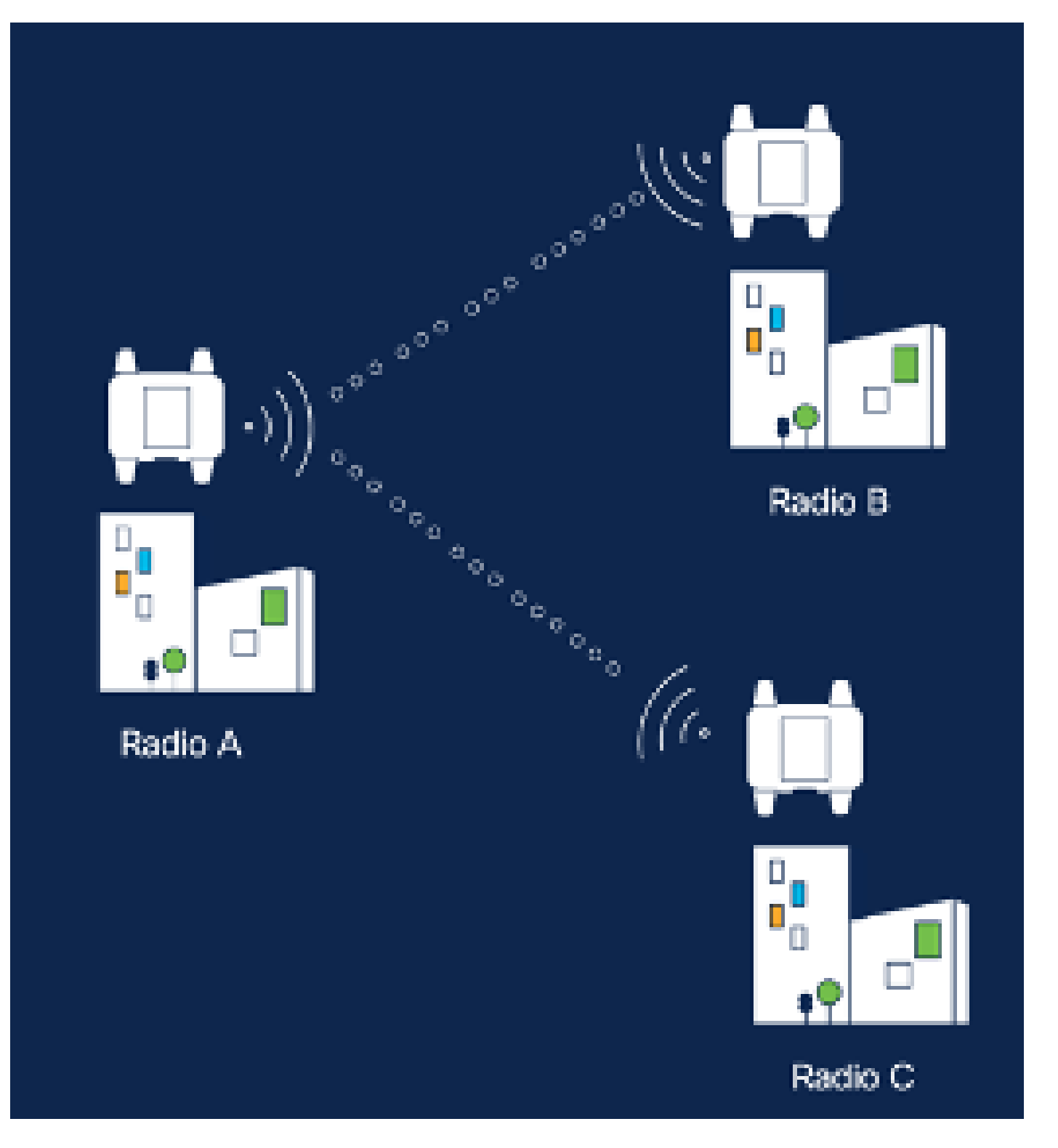

1. Sobald die Geräte dem IoT-OD hinzugefügt wurden und der Status "Online" lautet, kann die Konfiguration durch Auswahl des erforderlichen Geräts geändert werden. Klicken Sie auf das Gerät, und navigieren Sie zur Registerkarte "Configuration" (Konfiguration). Wählen Sie die Schaltfläche "Edit" (Bearbeiten), um die Konfiguration zu aktualisieren.

| device     industrial Wireless | Cisco entre                                                                                                    |                                                                                                    |                                                             |                                                                                                    |  |  |  |  |
|--------------------------------|----------------------------------------------------------------------------------------------------|----------------------------------------------------------------------------------------------------|-------------------------------------------------------------|----------------------------------------------------------------------------------------------------|--|--|--|--|
| h. inventory                   | Summary Configuration                                                                                                    | 1                                                                                                    |                                                             |                                                                                                    |  |  |  |  |
| A Configuration >              | Device Configuration<br>Inf OD Configuration<br>ID 0<br>Seved - 2324-05-24 10.49.38 am<br>Let heard - 2024-05-26 23.58.22 pm |                                                                                                    |                                                             |                                                                                                    |  |  |  |  |
|                                | Lest heard and lot CD<br>Review provious configurations                                                                      | Configuration do not match.<br>General                                                                                                    |                                                             |                                                                                                    |  |  |  |  |
|                                | C. Search  C. Search  Wireless Radio  Advanced Radio Settings  Kay Control  FluidMAX  Nutlicent  SMMP Radius  NTP            | <ul> <li>Mode</li> <li>Radio off</li> <li>Local IP Address</li> <li>Local Netmask</li> <li>Default Gateway</li> <li>Local Des 1</li> <li>Local Des 2</li> </ul> | 10700<br>Mesh Palat<br>Off<br>192.108.0.10<br>255.255.255.0 | Lest Heard<br>Mesh End<br>Off<br>10.122.136.9<br>295.295.295.192<br>10.122.136.1<br>172.15.108.34<br>172.15.108.43 |  |  |  |  |

| Q Search                | General            |
|-------------------------|--------------------|
| General                 |                    |
| Wireless Radio          | Mode               |
| Advanced Radio Settings | Mesh Point 🗸       |
| Key Control             |                    |
| FluidMAX                | Radio off          |
| Multicast               |                    |
| SNMP                    | Radio off mode     |
| Radius                  | Select Value       |
| NTP                     |                    |
| L2TP                    | Local IP Address   |
| Vlan                    | 192,168.0.10       |
| Fluidity                |                    |
| Fluidity Advanced       | Local Netmask      |
| Fluidity Pole Proximity | -<br>255.255.255.0 |
|                         |                    |

 Bei einer PTMP-Konfiguration wird im Abschnitt "General Mode" (Allgemeiner Modus) der direkt mit dem physischen Netzwerk verbundene WAP (Radio A) als Mesh End konfiguriert, und die beiden WAPs, die mit den Endgeräten verbunden sind (Radio B und Radio C), werden als Mesh Points konfiguriert.

#### Edit Device Configuration Q Search General General Mode Wireless Radio Advanced Radio Settings Mesh End 200 Key Control Radio off FluidMAX Multicast SNMP Radio off mode Radius Fixed 140 NTP: L2TP Local IP Address Man 10.122.136.9 Fluidity Fluidity Advanced Local Netmask Fluidity Pole Proximity 255.255.255.0

Konfiguration von Funk A

| Q. Search                                   | General           |  |
|---------------------------------------------|-------------------|--|
| General                                     |                   |  |
| <ul> <li>Wireless Radio</li> </ul>          | Mode              |  |
| <ul> <li>Advanced Radio Settings</li> </ul> | Mesh Point 🗸      |  |
| <ul> <li>Key Control</li> </ul>             |                   |  |
| <ul> <li>FiluidMAX</li> </ul>               | Radio off         |  |
| Multicast                                   |                   |  |
| SNMP                                        | Radio off mode    |  |
| Radius                                      | -<br>Event V      |  |
| NTP                                         | 1 540             |  |
| L2TP                                        | Local IP Address  |  |
| Vian                                        | 10.122.136.10 (3) |  |
| Fluidity                                    |                   |  |
| Fluidity Advanced                           | Local Netmask     |  |
| Fluidity Pole Proximity                     | 255.255.255.0     |  |

Konfiguration von Funk B

| Q, Search               | General          |   |
|-------------------------|------------------|---|
| General                 |                  |   |
| Wireless Radio          | Mode             |   |
| Advanced Radio Settings | Mesh Point       | ~ |
| Key Control             |                  |   |
| FluidMAX                | Radio off        |   |
| Multicast               |                  |   |
| SNMP                    | Radio off mode   |   |
| Radius                  | Select Value     | ~ |
| NTP                     |                  |   |
| L2TP                    | Local IP Address |   |
| Vlan                    | 192.168.0.11     |   |
| Fluidity                |                  |   |
| Fluidity Advanced       | Local Netmask    |   |
| Fluidity Pole Proximity | 255.255.255.0    |   |

#### Konfiguration von Funk C

3. Im Abschnitt "Wireless Radio" (Wireless-Funkübertragung) müssen alle drei Funkmodule mit derselben Passphrase konfiguriert werden. Für diese Konfiguration ist nur eine Funkeinheit pro IW-Gerät aktiviert. Aktivieren Sie das ausgewählte Funkmodul (Radio 1 oder Radio 2), und stellen Sie sicher, dass alle Funkmodule dieselbe Frequenz und Kanalbreite haben. Beim Anschließen von Antennen müssen die richtigen externen Ports verwendet werden, die auf dem ausgewählten Funkmodul basieren.

| Q. Search                          | Wireless Radio                 |        |                         |   |
|------------------------------------|--------------------------------|--------|-------------------------|---|
| General                            |                                |        |                         |   |
| <ul> <li>Wireless Radio</li> </ul> | <ul> <li>Pessphrase</li> </ul> |        |                         |   |
| Advanced Radio Settings            | Ciscol/RWB123                  |        |                         |   |
| Key Control                        |                                |        |                         |   |
| FluidMAX                           | Radio 1 enabled                |        | Radio 2 enabled         |   |
| Multicent                          |                                |        |                         |   |
| SNMP                               | Radio 1 role                   |        | Radio 2 role            |   |
| Radius                             | Fined                          | $\sim$ | Select Value            | ~ |
| NTP                                |                                |        |                         |   |
| L2TP                               | Radio 1 Frequency (MHz)        |        | Radio 2 Frequency (MHz) |   |
| Vian                               | \$180 MHz                      | Ч.     | Select Value            | ~ |
| Fluidity                           |                                |        |                         |   |
| Fluidity Advanced                  | Radio 1 Channel width          |        | Radio 2 Channel width   |   |
| Fluidity Pole Proximity            | 80                             | $\sim$ | Select Value            | ~ |
|                                    |                                |        |                         |   |

Im Abschnitt "Wireless Radio" für eine PTMP-Konfiguration ist die Funkrolle für das Mesh-End-Funkmodul A als Fluidmax Primary und die Mesh-Point-Funkmodule B und C als Fluidmax Secondary konfiguriert.

| Edit Device Configuration       |                            |   |     |                         |   |  |  |
|---------------------------------|----------------------------|---|-----|-------------------------|---|--|--|
| Q, Search                       | Wireless Radio             |   |     |                         |   |  |  |
| General                         |                            |   |     |                         |   |  |  |
| • Wireless Radio                | Passphrase                 |   |     |                         |   |  |  |
| Advanced Radio Settings         | CisceURWB                  |   |     |                         |   |  |  |
| <ul> <li>Key Centrol</li> </ul> |                            |   |     |                         |   |  |  |
| <ul> <li>FieldMAX</li> </ul>    | Radio 1 enabled            |   | • 1 | Radio 2 enabled         |   |  |  |
| Multicast                       |                            |   | 1   |                         |   |  |  |
| SNMP                            | Radio 1 role               |   | • , | Radio 2 role            |   |  |  |
| Radius                          | ·<br>Eksistense originalis | V |     | Ration Value            | ~ |  |  |
| NTP                             |                            |   |     |                         |   |  |  |
| LETP                            | Radio 1 Frequency (MHz)    |   | • 1 | Radio 2 Frequency (MHz) |   |  |  |
| Vian                            | -<br>5180 Mile             | ~ |     | Select Value            |   |  |  |
| Fluidity                        |                            |   |     |                         |   |  |  |
| Fluidity Advanced               | Radio 1 Channel width      |   | • , | Radio 2 Channel width   |   |  |  |
| Fluidity Pole Proximity         |                            | ~ |     | Select Value            |   |  |  |
|                                 |                            |   |     |                         |   |  |  |

Konfiguration von Funk A

| Q Swith                           | Wireless Radio          |     |                     |          |
|-----------------------------------|-------------------------|-----|---------------------|----------|
| • General                         |                         |     |                     |          |
| <ul> <li>Wheleas Radio</li> </ul> | Passphrase              |     |                     |          |
| Advanced Rodio Settings           | CiscoURWB               |     |                     |          |
| <ul> <li>Key Control</li> </ul>   |                         |     |                     |          |
| <ul> <li>PuidMAX</li> </ul>       | Radio 1 enabled         |     | Radio 2 enabled     |          |
| Multicast                         |                         |     |                     |          |
| SNMP                              | Radio 1 role            |     | Radio 2 role        |          |
| Radius                            | •<br>Fluidmax secondary | 1.0 | Select Value        |          |
| NIP                               |                         |     |                     |          |
| LETP                              | Radio 1 Frequency (MHz) |     | Radio 2 Frequency ( | MHz)     |
| Vian                              | Select Value            |     | Select Value        |          |
| Fluidity                          |                         |     |                     |          |
| Fluidity Advanced                 | Radio 1 Channel width   |     | Radio 2 Channel wid | th       |
| Photelhy Pole Proximity           | Sclott Velve            | v   | Select Volue        | <u>v</u> |

Konfiguration für Funk B und C

4. Der Modus "Fluidmax Primary/Secondary" dient zur Identifizierung einzelner Cluster, wenn mehrere PTMP-Abschnitte in einer kaskadierten Topologie vorhanden sind. Jedem Cluster von Fluidmax Primary und seinen zugehörigen Fluidmax Secondary Radios ist eine Cluster-ID zugeordnet. Dieser Parameter wird im Abschnitt "Fluidmax" konfiguriert. In dieser Konfiguration wird die Cluster-ID auf allen drei Funkmodulen als Standard-"CiscoURWB" festgelegt.

| Q Search                                    | FluidMAX                         |                                        |
|---------------------------------------------|----------------------------------|----------------------------------------|
| General                                     |                                  |                                        |
| • Wireless Radio                            | Radio 1 FluidMAX™ mode           | Radio 2 FluidMAX™ mode                 |
| <ul> <li>Advanced Radio Settings</li> </ul> | Primary 🗸                        | Select Value V                         |
| Key Control                                 |                                  |                                        |
| FluidMAX                                    | Radio 1 FluidMAX™ Autoscan       | Radio 2 FluidMAX <sup>™</sup> Autoscan |
| Multicast                                   |                                  |                                        |
| SNMP                                        | Radio 1 FluidMAX Cluster ID      | Radio 2 FluidMAX Cluster ID            |
| Radius                                      | ·<br>Clean IDWD                  | Circol IRWR                            |
| NTP                                         | CIECOCIONE                       | CHECKINHO                              |
| L2TP                                        | Radio 1 Enable FluidMAX Tower ID | Radio 2 Enable FluidMAX Tower ID       |
| Vlan                                        |                                  |                                        |
| Fluidity                                    | Radio 1 FluidMAX Tower ID        | Radio 2 FluidMAX Tower ID              |
| Fluidity Advanced                           |                                  |                                        |
| Fluidity Pole Proximity                     | CiscoURWB                        | CiscoURWB                              |
|                                             | Radio 1 Critical RSSI threshold  | Radio 2 Critical RSSI threshold        |
|                                             | \$                               | 0                                      |
|                                             |                                  |                                        |

Wenn Sie die Konfiguration bearbeitet haben, klicken Sie unten auf "Speichern".

5. Jetzt kann die aktualisierte Konfiguration mithilfe der Schaltfläche "Push IoT OD Configuration" (IoT-Konfiguration anlegen) direkt von IoT-OD an die Funkmodule übertragen werden. Drücken Sie Bestätigen, sobald Sie dazu aufgefordert werden. Das Gerät wird neu gestartet und kann über die IP-Adresse aus der Push-Konfiguration aufgerufen werden.

| Denta     Industrial Western | ÷  | Cisco Internet                                        |
|------------------------------|----|-------------------------------------------------------|
| h. territory                 |    | Summary Configuration                                 |
| A Configuration              | ŀ. | Device Configuration 🥒 Mat 🛞 Puer KT 00 Configuration |

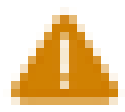

# Push Configuration

You're about to push the latest IoT CO device configuration (Conf. ID: 2 ) to the device Claco (Senal Number KWC2702000K). This operation will take up to 5 minutes. Your device will reboot automatically.

Cancel

Costirm

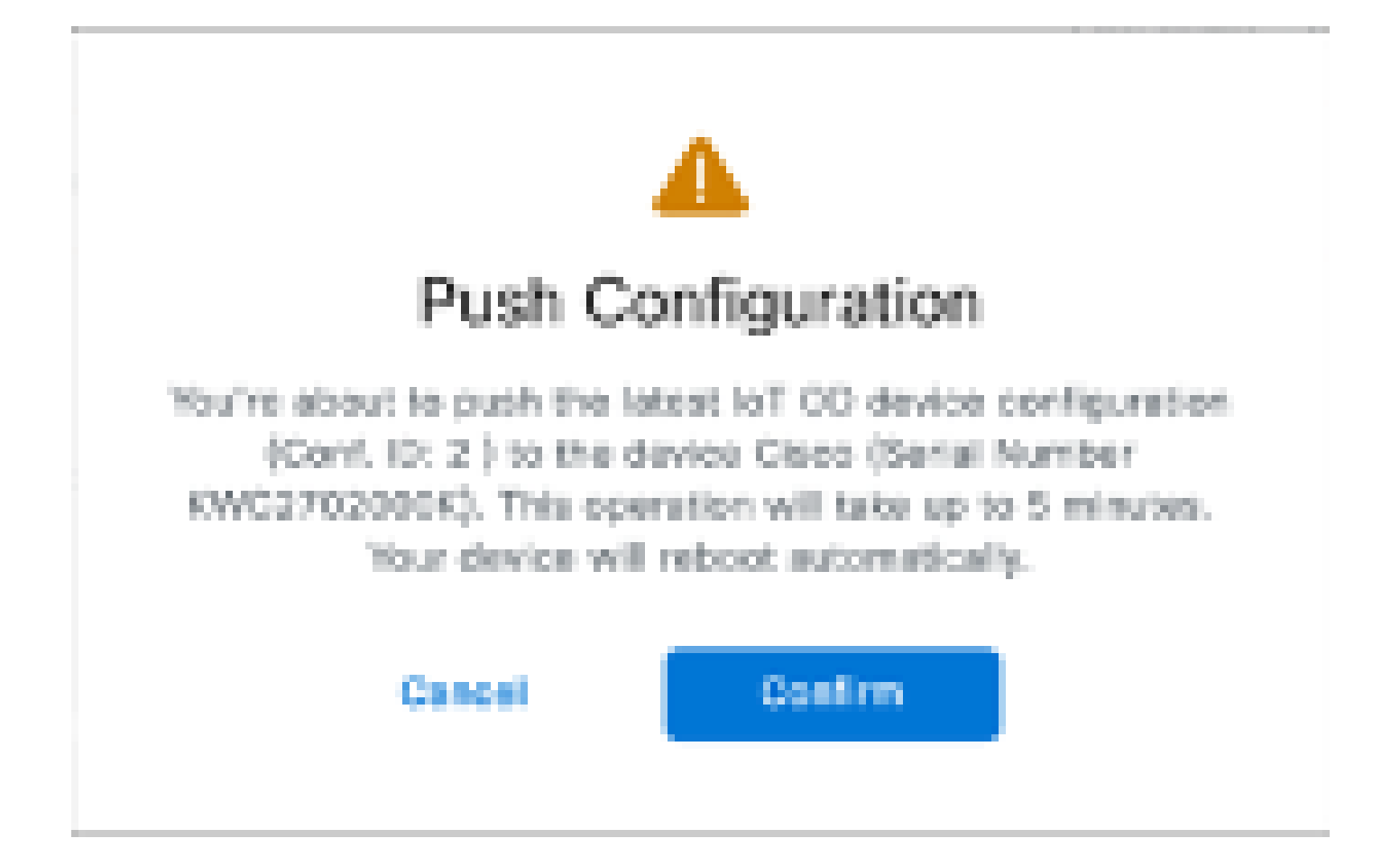

6. Eine weitere Option zum Übertragen der Konfiguration, wenn die Funkmodule "Offline" sind, ist das Herunterladen der Konfigurationsdatei. Wählen Sie auf der Registerkarte "Inventar" ein oder mehrere Geräte aus, und klicken Sie im Dropdown-Menü "Weitere Aktionen" auf die Schaltfläche "Ausgewählte Geräte herunterladen".

| Q Search Table        |                                   |      |              |           |               |               |              | $\nabla$                   |
|-----------------------|-----------------------------------|------|--------------|-----------|---------------|---------------|--------------|----------------------------|
| 1 Selected Add D      | within Mark Astons                |      |              |           |               |               | C Refresh    | Au of Jun 37, 2014 1:52 AM |
| Colliquation          | Assign to Group                   | Name | # Accinere   | Rodal     | Serial Number | Meeth 10 -    | 00000        | Formaging Version          |
| 🗧 🔺 Sync no           | Famous from Group<br>Download All | Ches | 182.568.0.13 | WE1932H-B | POC2728198Y   | 5.137.250.348 |              | 17.16.0.29                 |
| <ul> <li>•</li> </ul> | Download Selected                 | Ches | 192.168.0.13 | W9102D+-8 | KWC27039008   | 5.246.2.120   |              | 17.12.1.5                  |
| 3 Records             | Dense All                         |      |              |           |               |               | Show Records | an - 1 - 1 - 0 - 2         |
|                       | Delete Selected                   |      |              |           |               |               |              |                            |
|                       | Export All                        |      |              |           |               |               |              |                            |
|                       | Export Selected                   |      |              |           |               |               |              |                            |

Eine Datei mit der Erweiterung .iwconf wird heruntergeladen. Dieselbe Datei kann über die Registerkarte IoT-OD in die GUI der Geräte hochgeladen werden.

| IOTOD IW Office                                                                             | IOTOD IW Management                                                                                                    |  |  |  |  |  |  |
|---------------------------------------------------------------------------------------------|----------------------------------------------------------------------------------------------------|--|--|--|--|--|--|
| PM-QUADRO                                                                                   | IOTOD IW Configuration Mode                                                                                                    |  |  |  |  |  |  |
| GENERAL SETTINGS<br>- general mode<br>- wireless radio                                      | Previsioning: initial radio configuration press. The radio MUST is configured using the Centralized Web<br>Interface ( IOTOD Industrial Windows US, IOTOD Industrial Windows EU ) if connection is successful or<br>manually if Offline configuration is selected.                                     |  |  |  |  |  |  |
| antenna alignment and stats     setwork cosmos     advanced tools                           | Offline-Denfiguration: it supports local parameter changes through the radio Web UH/ CLI or upload of a<br>single file-downloaded from IOTOD IW section is IOTOD Industrial Wheless (IOTOD Industrial Wheless US,<br>IOTOD Industrial Wheless BU ).                                                    |  |  |  |  |  |  |
| Abhaeolo Scitterss<br>- advanced radio settings<br>- static routes<br>- size/add / blocking | Online Cloud-Managed Cantiguration: the table can be configured from the Contratated Web Interface<br>(XOTOD IM section in KOTOD Industrial Wireless US or KOTOD Industrial Wireless EUX Fit is connected to<br>the International can access INTOD IM Cloud Server. Radio Web UI and CU are read-only. |  |  |  |  |  |  |
| - multicast<br>- samp<br>- redue                                                            | Online Cloud-Managed Offine                                                                                                    |  |  |  |  |  |  |
| - ntp<br>- otherwel filter<br>- Dis configuration                                           | UPLOAD IOTOD IW CONFIGURATION FILE                                                                                                    |  |  |  |  |  |  |
| - vian settings                                                                             | Upload Configuration File                                                                                                    |  |  |  |  |  |  |
| Planetty     misc settings     smart license     MARAGEMENT SETTINGS     remote access      | Select configuration file exported from<br>IOTOD Industrial Wineless: No file selected                                                                                                    |  |  |  |  |  |  |
| vistus     configuration settings     reset factory default     reboot     logout           | Upload Configuration                                                                                                    |  |  |  |  |  |  |

Die Konfiguration kann auf der Statusseite überprüft werden.

| CISCO.                                      | Cisco URWB IW9167EH Configurator                                                                                                    |
|---------------------------------------------|----------------------------------------------------------------------------------------------------|
| LL TRA DELLARCE                             | 5.246.226.200 - MESH END MODE                                                                                                    |
| WRELESS BACKHAUL                            |                                                                                                    |
|                                             |                                                                                                    |
|                                             |                                                                                                    |
| Offine                                      | STATUS                                                                                                    |
|                                             |                                                                                                    |
| IW-MONITOR Disabled                         | Davies: Clars Catabat IN3187E Hassy Duty Arrays Point                                                                                                    |
| FM-OUADRO                                   | Name: ME Primary                                                                                                    |
|                                             | ID: 5.246.226.200                                                                                                    |
|                                             | Serial: KIMC280208AS                                                                                                    |
| Generov, eci imuo                           | Operating Node: Mesh End                                                                                                    |
| - general mode                              | Uptime: 3 min                                                                                                    |
| - wireless radio                            | Firmware version: 17.14.0.79                                                                                                    |
| - antenna alignment and stats               | DEVICE SETTINGS                                                                                                    |
| NETWORK CONTROL                             | IP: 10.122.136.50                                                                                                    |
|                                             | Netmask: 255.255.255.192                                                                                                    |
| - agyanced tools                            | MAC address: 40:36:5a:6:e2:c8                                                                                                    |
| ADVANCED SETTINGS                           | Configured MTU: 1530                                                                                                    |
| <ul> <li>advanced radio settings</li> </ul> | WIRED9                                                                                                    |
| - static routes                             | Status: up<br>Several: 6000 Mb/r                                                                                                    |
| - allowing ( blocking                       | Duples: full                                                                                                    |
|                                             | MTU: 1530                                                                                                    |
| - mutocase                                  | WIRED1                                                                                                    |
| - snmp                                      | Status: down                                                                                                    |
| - radius                                    |                                                                                                    |
| - ntp                                       | WIRELESS SETTINGS<br>Oramins major: B                                                                                                    |
| - othernet filter                           | channel admir o                                                                                                    |
|                                             | Radio 1                                                                                                    |
| - tztp comguration                          | Interface: enabled                                                                                                    |
| - vian settings                             | Mode: fuidmax primary                                                                                                    |
| - Fluidity                                  | Frequency: 5180 MHz                                                                                                    |
| - misc settings                             | Channel 36<br>Channel Mildle Sh Mile                                                                                                    |
| - smort license                             | Current to now 22 (Bm                                                                                                    |
|                                             | Current tx power level: 1                                                                                                    |
| MANAGEBRENT SETTINGS                        | Antenna gain: not selected                                                                                                    |
| - remote access                             | Antenna number: 2                                                                                                    |
| - firmware upgrade                          | Radio Mode: primary                                                                                                    |
| - status                                    | Maximum link length: 3 km                                                                                                    |
| - configuration settings                    | Radio 2                                                                                                    |
| - configuration seconds                     | Interface: disabled                                                                                                    |
| <ul> <li>reset factory default</li> </ul>   | Mode: fixed infrastructure                                                                                                    |
| - reboot                                    | Frequency: 5180 MHz                                                                                                    |
| - logout                                    | Channel: 36                                                                                                    |
|                                             | Channel Width: 80 MHz                                                                                                    |
|                                             | Cummu ix power: 19 com                                                                                                    |
|                                             | (i) 1994 Classe and for the officiality All civity supervised.                                                                                                    |
|                                             | to an example of the second second seco |

The second second

alada

7. Die FM-Quadro-Seite im Mesh End Radio kann aufgerufen werden, um das Layout der PTP-Einrichtung zu überprüfen.

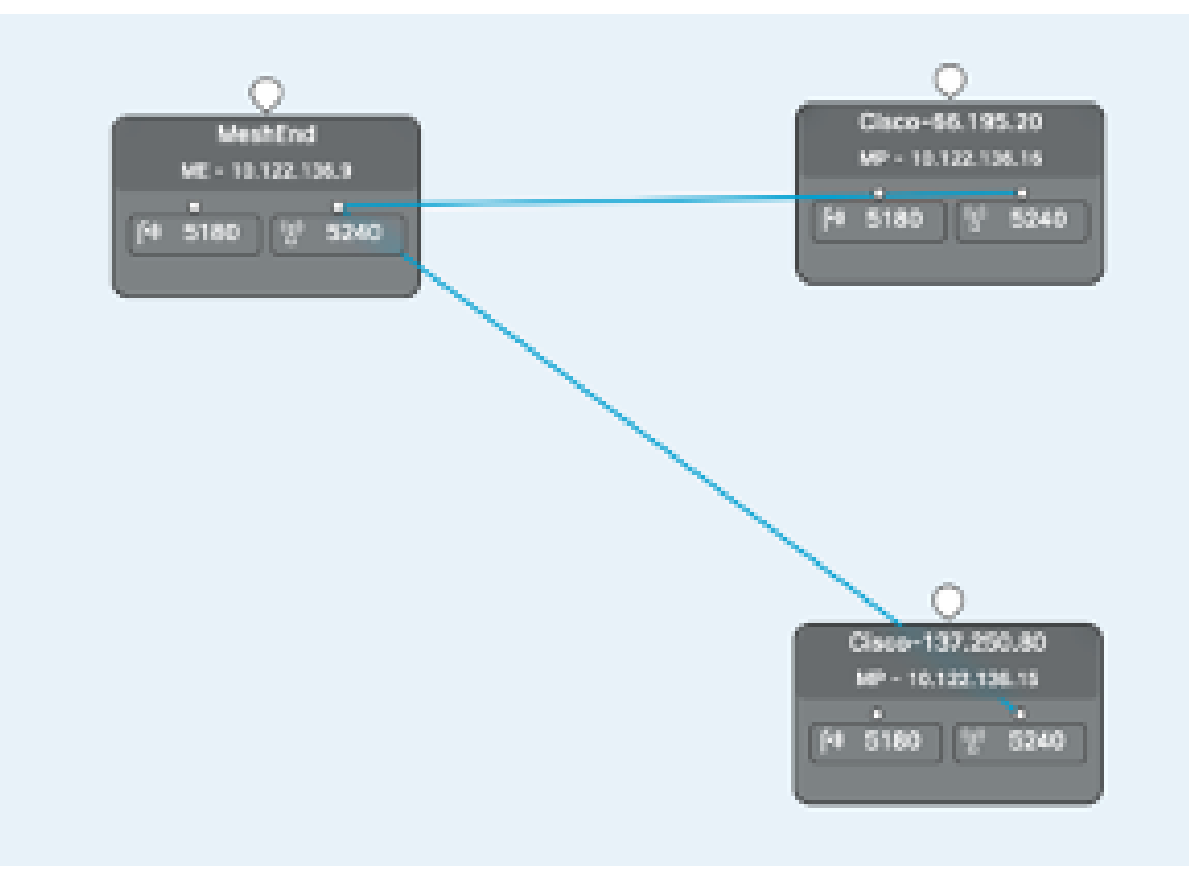

#### Informationen zu dieser Übersetzung

Cisco hat dieses Dokument maschinell übersetzen und von einem menschlichen Übersetzer editieren und korrigieren lassen, um unseren Benutzern auf der ganzen Welt Support-Inhalte in ihrer eigenen Sprache zu bieten. Bitte beachten Sie, dass selbst die beste maschinelle Übersetzung nicht so genau ist wie eine von einem professionellen Übersetzer angefertigte. Cisco Systems, Inc. übernimmt keine Haftung für die Richtigkeit dieser Übersetzungen und empfiehlt, immer das englische Originaldokument (siehe bereitgestellter Link) heranzuziehen.